# 通识课在线学习平台

# 使用手册

(学生)

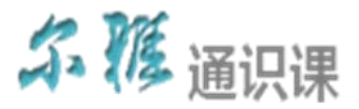

# 目录

| 1 | 系纾  | ī登录         |           | . 3 |
|---|-----|-------------|-----------|-----|
|   | 1.1 | 个人管         | ?理        | 5   |
|   | 1.2 | 课程          |           | . 7 |
|   |     | 1.2.1       | 正在学习的课程   | . 7 |
|   |     | 1.2.2       | 已完成的课程    | 11  |
|   | 1.3 | 互动          |           | 12  |
|   |     | 1.3.1       | 求助/解答     | 12  |
|   |     | 1.3.2       | 讨论        | 13  |
|   | 1.4 | 资料          |           | 15  |
|   | 1.5 | 作业          |           | 15  |
|   |     | 1.5.1       | 正在进行课程的作业 | 16  |
|   |     | 1.5.2       | 已结束课程的作业  | 17  |
|   | 1.6 | 考试          |           | 19  |
|   |     | 1.6.1       | 正在进行课程的考试 | 19  |
|   |     | 1.6.2       | 已结束课程的考试  | 21  |
|   | 1.7 | 学习进         | ±度        | 22  |
| 2 | 修改  | <b>(</b> 密码 | 7         | 24  |
| 3 | 退出  | 3登录         |           | 25  |

## 1 系统登录

【功能】利用有效的用户名、密码.身份验证合格后登录本系统。

【操作步骤】

第一步:进入系统登录界面。

1、首先打开浏览器,在地址栏中输入 Web 程序地址,如
 <a href="http://zjtcm.tsk.erya100.com/">http://zjtcm.tsk.erya100.com/</a>,界面如下图所示:

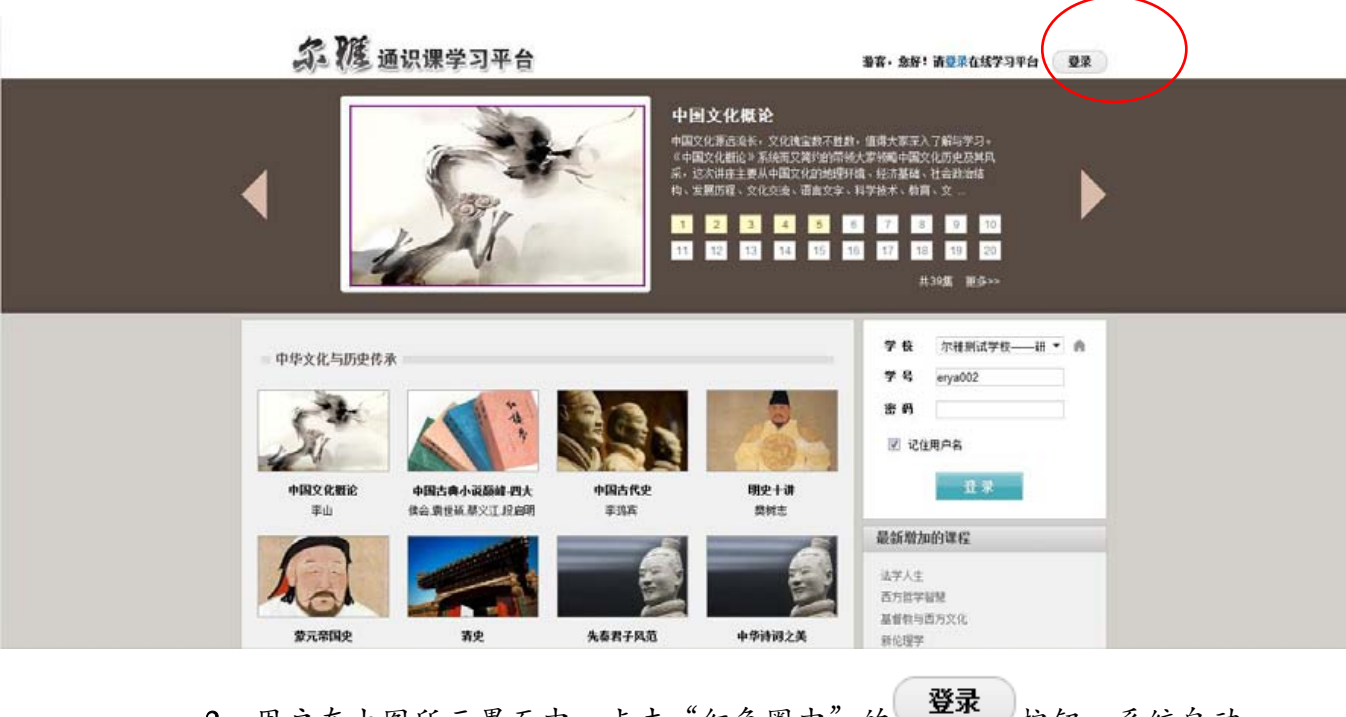

2、用户在上图所示界面中,点击"红色圈中"的 登录 按钮,系统自动 跳转至身份验证的界面,如下图所示:

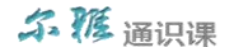

| <b>之</b> / 逐 通识课学习平台                                                                                                    | 游客,您好!请登录在线学习平台 登录                                                                                                    |
|----------------------------------------------------------------------------------------------------|----------------------------------------------------------------------------------------------------|
| 学生登录         学校 尔雅则试学校—研▼ ▲         学校 『r雅则试学校—研▼ ▲         学号 erya002         密码         『记日日中名         登录         登录区域         送行用户         登录区域 | ■ 管理员/教师登录<br>用户名<br>恵 码<br>□ 记住用户名<br>■ 査 录<br>加中心   网站地图   客户服务   站长统计<br>器服电话: 400-6606-211<br>亰ICP.060172 网络视听许可证:0110438号 |

第二步: 登录系统。用户在上图界面中填写正确的用户名和密码后, 单击

登录 按钮,即可登录系统。

- 1、用户名:通常是指学生的学号。
- 2、密码:用户登录系统的密码,初始密码为"123456",用户可在系统中修 改登录密码。
- 3、记住用户名:若在此功能选项处于选中的状态,则会自动记录当前用户的用户名,下次登录系统时不需要再次重复输入;反之,下次登录系统时需要重新输入用户名。

注: 若所输入的用户名或密码不正确,点击 登录 按钮后,系统会弹出 如下图所示的提示框:

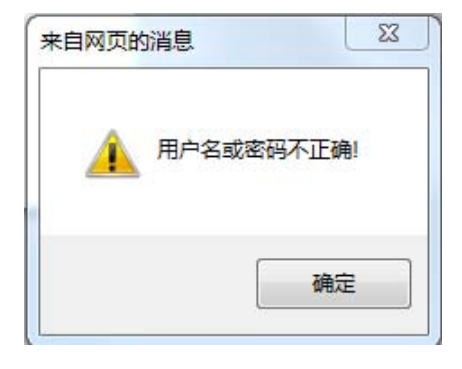

4

登录系统后的主界面,如下图所示:

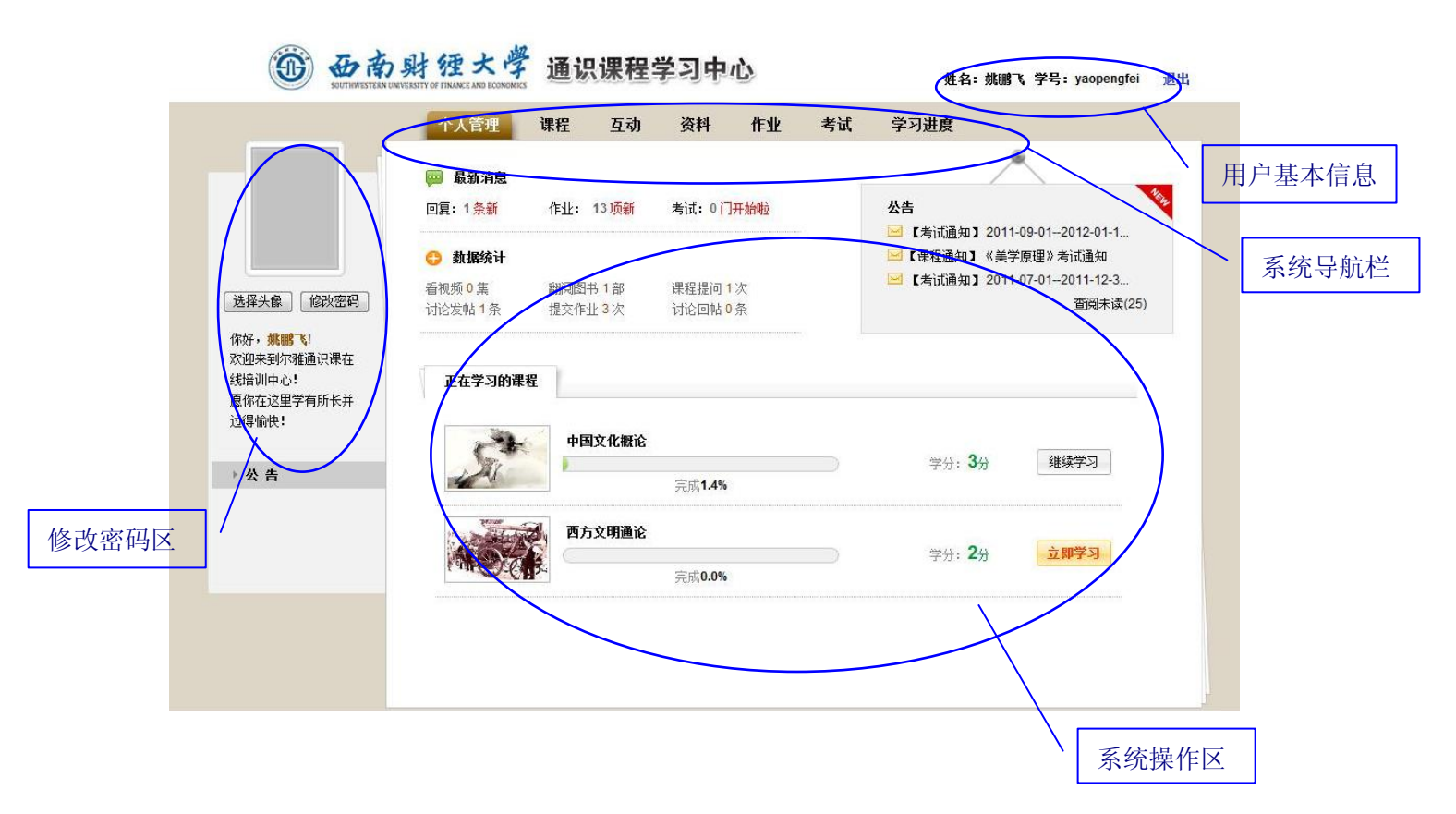

# 1.1 个人管理

【功能】可快速的查看最新消息、数据统计、正在进行的考试、正在学习的课程、公告信息等相关数据。

【操作步骤】

**第一步:进入个人管理界面。**首先单击系统导航栏上的"个人管理",进入个 人管理界面,如下图所示:

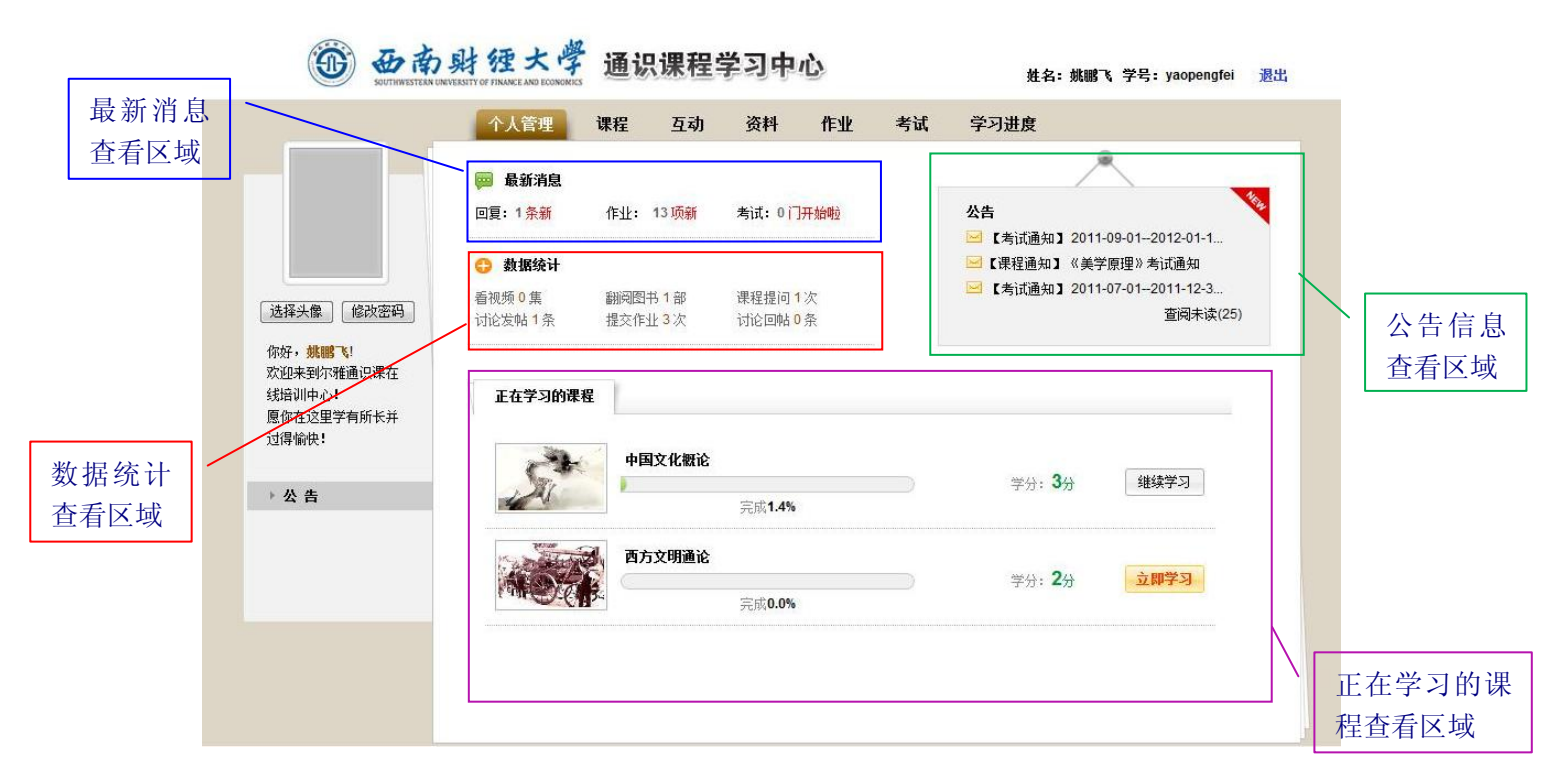

**第二步:最新消息。**用户在上图所示的界面中,可在"最新消息查看区域" 查看最新的消息内容,如多少条回复的消息、多少项最新的作业消息、多少门考 试开始等数据信息,并且可通过点击相应的数据链接,进入最新消息的查看界面。

第三步:数据统计。用户在上图所示的界面中,可在"数据统计查看区域" 查看系统自动统计出的当前登录用户的相关数据,如:看视频多少集、翻阅图书 多少部、课程提问多少次、讨论发帖多少条、提交作业多少次、讨论回帖多少条 等统计数据信息。

**第四步:正在学习的课程。**用户在上图所示的界面中,可在"正在学习的课程查看区域"查看当前登录用户正在学习的相关课程信息,也可对还未开始学习的课程进行"立即学习"操作。

**第五步:公告。**用户在上图所示的界面中,可在"公告信息查看区域"查看 学校以及老师所发布的公告信息,另外用户还可通过点击<sup>查阅未读(5)</sup>链接,进入 未读公告的查看界面。

使用手册

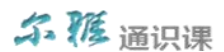

6

### 1.2 课程

【功能】查看当前登录用户正在学习的课程,可对正在学习的课程进行"继续学 习"操作,也可对未学习的课程进行"立即学习"操作,并且可查看已完成的课程。

### 1.2.1正在学习的课程

【功能】查看当前登录用户正在学习的课程,可对正在学习的课程进行"继续学习"操作,也可对未学习的课程进行"立即学习"操作。

【操作步骤】

#### 第一步:进入正在学习的课程界面。

1、首先单击系统导航栏上的"课程"中的"正在学习的课程"选项,进入 正在学习的课程界面,如下图所示:

# 西南射徑大學 通识课程学习中心

|                                   | 正在学习的课程  | 已完成的调  | 程              |  |                |        |
|-----------------------------------|----------|--------|----------------|--|----------------|--------|
|                                   | St       | 中国文化概论 |                |  | 学分: <b>3</b> 分 | 继续学习   |
| 择头像 修改密码<br>7, <mark>姚鹏飞</mark> ! |          | 西方文明通论 | 元 <b>队1.4%</b> |  | ×A. 2A         | 六明学习   |
| 如来到尔雅通识课在<br>音训中心!<br>你在这里学有所长并   | THE CASE |        | 完成 <b>0.0%</b> |  | 77: 47         | C-TTML |
| 得愉快!                              |          |        |                |  |                |        |
| 公告                                |          |        |                |  |                |        |
|                                   |          |        |                |  |                |        |
|                                   |          |        |                |  |                |        |
|                                   |          |        |                |  |                |        |

第二步:继续学习。可对正在学习的课程进行继续学习操作。

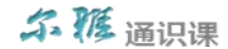

姓名:姚鹏飞 学号: yaopengfei 退出

1、用户在上图所示的界面中,点击矩形框中的 继续学习 按钮,系统跳转至

如下图所示:

|         | 西南射狸大學                           | 通识课程学习中心 |          | 魏鹏飞, 愈好! 欢迎访问在绣学习平台 个人中心                                                                                                    |              |
|---------|----------------------------------|----------|----------|----------------------------------------------------------------------------------------------------|--------------|
|         | 您的位置: 首页 > 中华文化与历史传承 > 中国文化被     | tiê:     |          |                                                                                                    |              |
|         | <b>?</b>                         | 正有       | 车加载.     | 课程信息                                                                                                    |              |
|         |                                  |          |          | 西周分封建国与统一化文明进程的开始<br>(一)<br>李山 北京师范大学                                                                                                    |              |
|         |                                  | ~ /      |          | 课程目录                                                                                                    |              |
|         | <mark>尔雅教育</mark><br>erya100.com |          |          | 1集         2集         3集         4集           5集         6集         7集         8集           9集         10集         11集         12集           13葉         14業         15集         16集           17葉         18集         19集         20集           1         2         下一页 | ▶ 课程目录区      |
|         |                                  |          |          | 互动交流<br>发表提问 发表讨论                                                                                                    | 互动交流区        |
|         |                                  |          |          | 相关下载                                                                                                    |              |
|         | ■ 学习资料                           |          | 4        | 字幕下載 ♥ 音頻下載 ♥                                                                                                    | <b>`</b>     |
|         | 资料名称                             | 格式       | 类别       | 和关课程                                                                                                    | $\mathbf{A}$ |
|         | 中国文化概论                           | pdg      | 問书       | 111X WALE                                                                                                    |              |
|         | 牟宗三传                             | pdg      | 图书       | 【中国古典小说巅峰-四大名…】                                                                                                    | 相天下载区        |
|         | 中国思想通史                           | pdg      | 图书       | 【中国古代史】<br>「朋中夫法】                                                                                                    |              |
|         | 中国历史地理学五十年                       | pdg      | 图书       | 【 劳 云 帝国中 】                                                                                                    |              |
|         | 中国诗歌源流史                          | pdg      | 图书       | [清史]                                                                                                    |              |
| /       |                                  |          | 浏览重多资料>> | 【先秦君子 63范】<br>【中华诗词之美】                                                                                                    | \            |
| 学习资料区 / |                                  |          | 1        | 【甲华传统思想为诸先秦哲…】                                                                                                    | 相关课程区        |

2、用户在上图界面中,可进行如下几项操作:

- ◆ 课程目录查看。用户在上图中的"课程目录区",可查看相关的视频目录(注:学生在观看视频时,必须按照顺序进行视频播放,并且在初次观看视频时,无法进行拖拽播放操作;已观看过的视频可进行重新观看,也可进行拖拽播放操作)。
- ◆ 互动交流:用户在上图中的"互动交流区",可对正在观看的视频进行"发表提问"、"发表讨论"等相关操作,然后由老师给予答疑。
- ◆ 相关下载。用户在上图中的"相关下载区",可对正在观看的视频进行"字幕下载"、"音频下载"等相关操作。
- ◆ 学习资料查看。用户在上图中的"学习资料区",可查看相关的学习

8

# **尔** 獲 通识课

资料数据,可通过点击"资料名称"链接,进入图书资料的查看界面。

 ◆ 相关课程查看。用户在上图中的"相关课程区",可查看相关的课程 数据,可通过点击"课程名"链接,进入该课程相关信息的查看界面。
 第三步: 立即学习。可对还未开始学习的课程进行开始学习操作。

1、用户在下图所示的界面中,点击矩形框中的 立即学习 按钮。

| SOUTHWESTERN UNIV                                         | NERSITY OF FINANCE AND ECONOMICS | <b>秋程</b> 互动 | 资料             | 作业 | 考试 | 学习进度           | 4 7 5. Jaopengier |
|-----------------------------------------------------------|----------------------------------|--------------|----------------|----|----|----------------|-------------------|
|                                                           | 正在学习的课程                          | 已完成的调        | 民程             |    |    |                |                   |
|                                                           | ST                               | 中国文化概论       | 完成 <b>1.4%</b> |    |    | 学分: <b>3</b> 分 | 继续学习              |
| 「择头像」「修改密码」<br>好, <mark>姚鹏飞!</mark><br>迎来到尔雅通识课在<br>语训中心! | AOA                              | 西方文明通论       | 完成 <b>0.0%</b> |    |    | 学分: <b>2</b> 分 | 立即学习              |
| 你在这里学有所长并<br>得愉快!                                         |                                  |              |                |    |    |                |                   |
| 公 告                                                       |                                  |              |                |    |    |                |                   |
|                                                           |                                  |              |                |    |    |                |                   |
|                                                           |                                  |              |                |    |    |                |                   |

2、界面跳转至如下图所示:

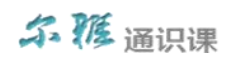

| \$2. <b>1</b> 隆 通识课学习平台              |                          | 军强,您好!欢迎访问在线学习平台 个人中心                                                                                                    |           |
|--------------------------------------|--------------------------|----------------------------------------------------------------------------------------------------|-----------|
| 您的边面: <b>首页</b> > 中华文化与历史传承 > 先委君子风笼 |                          |                                                                                                    |           |
| ( <b>2</b> )                         |                          | 课程信息                                                                                                    |           |
|                                      |                          | 风度相望的一代(上)<br>起锁闭 简切师范大学中交系                                                                                                    |           |
|                                      | The second second second | 课程目录                                                                                                    |           |
|                                      |                          | 1篇         2篇         3篇         4篇           6集         6第         7第         6歳           9篇         10篇         11篇         12篇           13號         14號         15號         16篇           17篇         18篇         19篇         20篇           1         2         下一页 | 课程目录区     |
| 首先应该是生活的典范                           | AB PERMULA               | <u>在中交流</u><br>发表提问 发表讨论                                                                                                    |           |
|                                      |                          | 相关下载                                                                                                    | 互动交流区     |
| 01111/2413                           |                          | 字幕下载 ♥ 音频下载 ♥                                                                                                    |           |
| 学习资料                                 |                          | 10×4-4                                                                                                    | 相关下载区     |
| 資料各称 條                               | よ 奥別                     |                                                                                                    |           |
| 先奏號定性情论 pd                           | g 图书                     |                                                                                                    |           |
| 光常視想と102元。 90<br>共振立化化制限物研究 00       | 9 四十                     | 相关連続                                                                                                    | ~   相关作业区 |
| 先委社会文化法论                             | 0 图书                     | a Limiter plants a                                                                                                    |           |
| 先臺诸子与民间文化 pd                         | g 图书                     | 【中国文化版记】<br>【中国古典小词颜峰-四大名 】                                                                                                    |           |
|                                      | 测微更多资料~>                 | [中国古代史]<br>[明史十词]<br>[景元帝期史]<br>[清史]<br>[中华侍纲之美]<br>[中华侍纲之美]                                                                                                    |           |
| 学习资料区 /                              |                          |                                                                                                    | 相关课程区     |

3、用户在上图界面中,可进行如下几项操作:

课程目录查看。用户在上图中的"课程目录区",可查看相关的视频目录(注:学生在观看视频时,必须按照顺序进行视频播放,并且在初次观看视频时,无法进行拖拽播放操作;已观看过的视频可进行重新观看,也可进行拖拽播放操作)。

◆ 互动交流:用户在上图中的"互动交流区",可对正在观看的视频进行"发表提问"、"发表讨论"等相关操作,然后由老师给予答疑。

◆ 相关下载。用户在上图中的"相关下载区",可对正在观看的视频进行"字幕下载"、"音频下载"等相关操作。

相关作业:用户在上图中的"相关作业区",通过点击"作业名称"
 链接或"立即完成"链接,进入作业的答题界面,学生进行答题操作。
 学习资料查看。用户在上图中的"学习资料区",可查看相关的学习

#### 10

# 尔豚通识课

资料数据,可通过点击"资料名称"链接,进入图书资料的查看界面。

◆ 相关课程查看。用户在上图中的"相关课程区",可查看相关的课程数据,可通过点击"课程名"链接,进入该课程相关信息的查看界面。

### 1.2.2已完成的课程

【功能】查看当前登录用户已完成课程的视频、作业、考试、问答、讨论的成绩, 以及总成绩等详细信息。

【操作步骤】

#### 第一步:进入已完成的课程界面。

1、首先单击系统导航栏上的"课程"中的"已完成的课程"选项,进入已
 完成的课程界面,如下图所示:

|                                 | 个人管理课程  | 互动     | 资料         | 作业                    | 考试  | Ϋ́  | 幻进度  |     |     |      |
|---------------------------------|---------|--------|------------|-----------------------|-----|-----|------|-----|-----|------|
|                                 | 正在学习的课程 | 已完成的课程 |            |                       |     |     |      |     |     |      |
|                                 | 课程      |        | 学期         |                       | 视频  | 作业  | 考试   | 问答  | 讨论  | 综合   |
|                                 | 中国文化概论  | 2011-0 | 9-01-2012- | - <mark>01-1</mark> 6 | 0.7 | 1.5 | 32.0 | 4.0 | 2.0 | 40.2 |
| 择头像(修改密码)                       | 中华诗词之美  | 2011-0 | 7-01-2011- | -12-30                | 0.0 | 0.0 | 0.0  | 0.0 | 0.0 | 0.0  |
| ₩±烃型子有所大并<br>}喻快!<br><b>公 告</b> |         |        |            |                       |     |     |      |     |     |      |

2、用户在上图所示的界面中,可查看当前登录用户已完成课程的视频、作
 业、考试、问答、讨论的成绩,以及总成绩等详细信息。

1.3 互动

【功能】可将在学习过程中遇到的问题,通过求助、讨论的方式由老师或同学进行互动解答。

1.3.1求助/解答

【功能】可将在学习过程中遇到的问题,在此功能模块中进行求助,然后由老师进行解答。

【操作步骤】

第一步:进入求助/解答界面。

1、首先单击系统导航栏上的"互动"中的"求助/解答"选项,进入求助/
 解答界面,如下图所示:

|       | SOUTHWESTERN UNVERSE                | 「Y OF FINANCE AND ECONOMICS<br>通识课程 | 学习中心     | 姓名: 姚鵬飞 学号: yaope   | engfei 退出   |
|-------|-------------------------------------|-------------------------------------|----------|---------------------|-------------|
|       |                                     | 个人管理 课程 互动                          | 资料 作业 考试 | 学习进度                |             |
|       |                                     | 求助/解答 讨论                            |          |                     |             |
|       |                                     | 题目:                                 |          |                     |             |
|       | 选择头像 修改密码                           | 正文:                                 |          | ^                   |             |
|       | 你好, <mark>姚鹏飞!</mark><br>欢迎来到尔雅通识课在 |                                     |          | *                   |             |
|       | 纸培训中心!<br>愿你在这里学有所长并<br>过得愉快!       | 选择课程: 西方文明通论                        |          |                     |             |
| 词题值写反 | 公告                                  |                                     |          |                     |             |
| 引起探寻区 |                                     | 题目                                  | 课程       | 提问时间                |             |
|       |                                     | 西方文明通论                              | 西方文明通论   | 2011-08-10 09:19:21 |             |
|       |                                     |                                     | 首页 1 月   | k页 跳转:     确定       |             |
|       |                                     |                                     |          |                     | $\setminus$ |
|       |                                     |                                     |          |                     | ` 问题显:      |
|       |                                     |                                     |          |                     |             |

第二步:提问。学生可将在课程的学习过程中遇到的问题,在此模块发起提

问,然后由老师进行答疑。

1、用户首先在上图所示界面中的"问题填写区",填写"题目"、"正文"、

尔雅通识课

"选择课程"等数据后,点击 提问 按钮,即可将所添加的问题数据保存至 "问题显示区"。

**第三步:查看问题。**用户在上图所示界面中的"问题显示区",可通过点击 某条问题所对应的"题目"链接,查看该问题的详细信息及老师的回复信息。

**第四步: 跳转至指定页面。**用户在上图所示的界面中,在"问题显示区"中 的"跳转"后面所对应的文本框中输入需要跳转的页数,然后点击确定按钮, 即可跳转至指定的页面。

1.3.2讨论

【功能】可将在学习过程中遇到的问题,在此功能模块中发起讨论,然后由老师 或同学进行解答。

【操作步骤】

第一步:进入讨论界面。

1、首先单击系统导航栏上的"互动"中的"讨论"选项,进入讨论界面,如下图所示:

|                                                               | 个人管理  | 课程                | 互动                              | 资料                                      | 作业    | 考试               | 学习进度 |  |  |
|---------------------------------------------------------------|-------|-------------------|---------------------------------|-----------------------------------------|-------|------------------|------|--|--|
|                                                               | 求助/解答 | 讨论                |                                 |                                         |       |                  |      |  |  |
|                                                               | 正在学   | 习的课程              | 西方文明道                           | <b>重论</b> (今日:                          | 0)    |                  |      |  |  |
| 择头像    修改密码  <br>好, <mark>姚鹏飞!</mark>  <br>迎来到尔雅通识课在<br>培训中心! | 中华文   | <b>公式</b><br>化与历史 | 帖子:0, <u>1</u><br>最后发表:<br>传承   | 3夏:0                                    |       |                  |      |  |  |
| 你在这里学有所长并<br>得愉快!                                             | 2     |                   | <b>中国文化制</b><br>帖子:2,[<br>最后发表: | <b>既论</b> (今日:<br>回复:4<br>17小时前         | 0)    |                  |      |  |  |
| 公告                                                            |       | 574               | <b>中国古典/</b><br>帖子:0,回<br>最后发表: | <b>\</b>                                | 七名著鉴赏 | (今日 <b>: 0</b> ) |      |  |  |
|                                                               | 5     | 8.                | <b>中国古代</b> 9<br>帖子:0,回         | <b>史</b> (今日: <mark>0</mark> )<br>回复: 0 |       |                  |      |  |  |

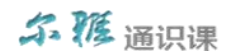

第二步:发新话题。可针对某门课程发起讨论话题。

 1、用户在上图所示的界面中,可通过点击某门课程的名称链接,或者点击 "帖子"后面对应的数字链接,进入发新话题的界面,如下图所示:

| Ð | 田 | 南 | 财 | 绠 | 大 | 學 | 通识课程学习中心 |
|---|---|---|---|---|---|---|----------|
|---|---|---|---|---|---|---|----------|

| 姓名: 姚鵬飞         | 学号: yaopengfei | 退出                                                                                                    |
|-----------------|----------------|----------------------------------------------------------------------------------------------------|
| WE 14 - 94400 4 | 7              | Contraction of the local division of the local division of the loc |

|                                     | 个人管理 课程 互动 资料                       | 作业 考试 学习进度                                                                                 |  |
|-------------------------------------|-------------------------------------|--------------------------------------------------------------------------------------------|--|
|                                     | 求助帽答 讨论                             |                                                                                            |  |
|                                     | 讨论首页 >> 西方文明通论<br>西方文明通论 [1帖子 /1回复] |                                                                                            |  |
| 选择头像 修改密码<br>你好, <mark>线器</mark> (! | 发帖                                  |                                                                                            |  |
| 欢迎来到尔雅通识课在<br>线培训中心!<br>愿你在这里学有所长并  | ▲ 全部<br>标题                          | 作者 回夏 最后发表                                                                                 |  |
| 过得愉快!                               | ■ 西方文明通论<br>发射                      | 2011-08-10         1         3分钟前           首页         1         末页         跳转:         福定 |  |
| 题查看区                                | 发新话题                                |                                                                                            |  |
|                                     | 标题:                                 |                                                                                            |  |
|                                     | 内容:                                 | *                                                                                          |  |
|                                     |                                     |                                                                                            |  |
|                                     | 形教演器                                | •                                                                                          |  |
|                                     | 64,411 14.82                        |                                                                                            |  |

2、用户在上图中,可在"发新话题区"填写"标题"、"内容"等数据后, 点击 发新话题 按钮,即可完成发表新话题的操作。

第三步:查看历史话题详细信息及回复话题。用户在上图界面中的"话题查 看区",通过点击某条话题所对应的"标题"链接,进入历史话题的详细信息查 看界面,还可对话题进行回复操作。

**第四步: 跳转至指定页面。**用户在上图所示的界面中,在"话题查看区"中的"跳转"后面所对应的文本框中输入需要跳转的页数,然后点击确定按钮,即可跳转至指定的页面。

# 尔雅通识课

1.4 资料

【功能】可阅读某门课程所对应的学习资料图书。

【操作步骤】

**第一步:进入资料界面。**首先单击系统导航栏上的"资料",进入资料界面, 如下图所示:

|                                         | 个人管理 课程 互連    | 为资料 作业 结 | 考试 学习进度  |          |    |
|-----------------------------------------|---------------|----------|----------|----------|----|
|                                         | 资料列表 中国文化概论 ▼ |          |          |          |    |
|                                         | 资料名称          | 所属课程     | 格式       | 类别       | 操作 |
|                                         | 中国历史地理学五十年    | 中国文化概论   | pdg      | 教参书      | 阅读 |
| +17 () #3 (48155777)                    | 中国文化概论        | 中国文化概论   | pdg      | 教参书      | 阅读 |
| 「「「」「「「」」「「「」」「「「」」「「」」「「」」「「」」「「」」「」」「 | 中国思想通史        | 中国文化概论   | pdg      | 教参书      | 阅读 |
| 好, <mark>姚鹏飞</mark> !<br>迎来到尔雅通识课在      | 中国诗歌源流史       | 中国文化概论   | pdg      | 教参书      | 阅读 |
| 培训中心 <b>!</b><br>你去这田学去新长爷              | 牟宗三传          | 中国文化概论   | pdg      | 教参书      | 阅读 |
| 你在这里子有所长开<br>得愉快!                       |               | 当前       | 第1页共1页首页 | 1 末页 跳转: | 确定 |
| 从生                                      |               |          |          |          |    |
| <u>а</u> ц                              |               |          |          |          |    |
|                                         |               |          |          |          |    |
|                                         |               |          |          |          |    |
|                                         |               |          |          |          |    |
|                                         |               |          |          |          |    |

第二步:资料查询。以课程为条件,快速查询出某门课程所对应的学习资料。

1、用户在上图所示的界面中,在矩形框中"资料列表"后面所对应的下拉
 框中选择课程名,系统可自动将该门课程下的参考资料显示在下方列表中。

第三步:资料阅读。可对某个图书资料进行阅读。

1、用户在上图所示的界面中,可通过点击矩形框中的 阅读 链接按钮,可进入该图书资料的阅读界面。

1.5 作业

【功能】可对正在进行课程的作业,根据不同的状态进行相应的操作;也可对已

# 尔豚通识课

结束课程的作业进行成绩查看等操作。

### 1.5.1正在进行课程的作业

【功能】可对正在进行课程的作业,根据不同的状态进行相应的操作,作业的状态可分为继续答题、已批阅、未批阅、未回答等四个状态。

【操作步骤】

#### 第一步:进入正在进行课程的作业界面。

1、首先单击系统导航栏上的"作业"中的"正在进行课程的作业"选项,
 进入正在进行课程的作业界面,如下图所示:

|                                   | 按作 | 业状态搜索:全部作业      |             | •          |      |      |
|-----------------------------------|----|-----------------|-------------|------------|------|------|
|                                   | 序号 | 课程名称            | 作业标题        | 截止日期       | 当前状态 | 操作   |
| <u>择</u> 头像 修改密码                  | 1  | 中国古典小说巅峰-四大名著鉴赏 | 四大名著鉴赏第二次作业 | 2011-09-10 | 已批阅  | 查看成绩 |
| 仔, <mark>军强</mark> !<br>印来到尔雅通识课在 | 2  | 中国古典小说巅峰-四大名著鉴赏 | 作业一         | 2011-08-30 | 未回答  | 立即完成 |
| 音训中心!                             | 3  | 中国古典小说巅峰-四大名著鉴赏 | 中国古典小说作业一   | 2011-08-23 | 继续答题 | 继续完成 |
| 你在这里学有所长并<br>8.险快!                | 4  | 中国古典小说巅峰-四大名著鉴赏 | 古典小说作业三     | 2011-08-22 | 待批阅  |      |
| 守順伏。                              |    |                 | 首页          | 1 末页       | 跳转:  | 确定   |
| 公 告                               |    |                 |             |            |      |      |
|                                   |    |                 |             |            |      |      |
|                                   |    |                 |             |            |      |      |
|                                   |    |                 |             |            |      |      |
|                                   |    |                 |             |            |      |      |

**第二步:按作业状态搜索作业。**用户在上图所示的界面中,可在矩形框中的 "按作业状态搜索"后面对应的下拉框中选择作业的状态,系统可自动将符合条 件的作业数据显示在下方列表中。学生可根据不同的作业状态进行不同的操作, 可进行的相关操作:

- 继续完成:可对已经答题并进行过数据保存,但未进行最终提交的作业 进行继续答题操作。
- 查看作业:可对已经答完并进行了最终提交,但老师还未进行批阅的作 业进行查看操作。
- ▶ 立即完成:可对未进行答题的作业进行答题操作。
- 查看成绩:可对已经答完并进行了最终提交,并且老师已进行批阅的作业进行成绩查看操作。
- 1.5.2已结束课程的作业

【功能】可查看历史已结束课程的作业成绩、老师评语等相关信息。

【操作步骤】

#### 第一步:进入已结束课程的作业界面。

1、首先单击系统导航栏上的"作业"中的"已结束课程的作业"选项,进入已结束课程的作业界面,如下图所示:

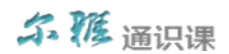

|                                   | า  | "人官埋 味柱              | 互动 资料 1F业 ·       | 亏试 学习进度     |       |    |
|-----------------------------------|----|----------------------|-------------------|-------------|-------|----|
| 美                                 | j  | 正在进行课程的作业            | 已结束课程的作业          |             |       |    |
| <b>T</b>                          | 序号 | ; 学期                 | 课程名称              | 作业标题        | 成绩    | 操作 |
|                                   | 1  | 2011-03-012011-03-0  | 2 中国古典小说巅峰-四大名著鉴赏 | wjq测试作业组卷   | 0     | 查看 |
| 择斗便 修改家码                          | 2  | 2011-03-01-2011-03-0 | 2 中国古典小说巅峰-四大名著鉴赏 | 四大名著鉴赏第二次作业 | 58.00 | 查看 |
|                                   | 3  | 2011-03-012011-03-0  | 2 中国古典小说巅峰-四大名著鉴赏 | 作业一         | 0     | 查看 |
| 仔, <mark>军强</mark> !<br>印来到尔雅通识课在 | 4  | 2011-03-012011-03-0  | 2 中国古典小说巅峰-四大名著鉴赏 | 中国古典小说作业一   | 56.00 | 查看 |
| 空来到小幅画以来在<br>音训中心!                | 5  | 2011-03-012011-03-0  | 2 中国古典小说巅峰-四大名著鉴赏 | 古典小说作业三     | 70.00 | 查看 |
| 你在这里学有所长并                         |    |                      |                   | 首页 1 末页     | 跳转:   | 确定 |
| & 告                               |    |                      |                   |             |       |    |
|                                   |    |                      |                   |             |       |    |

**第二步:查看历史作业详细信息。**学生可对历史作业的成绩、老师评语等相 关信息进行查看。

1、用户在上图所示的界面中,点击某条历史作业后面所对应的<sup>查看</sup>链接按
 钮,界面跳转至如下图所示:

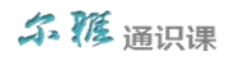

| 个人管理 课程 互动 资料 作业 考试 学习进度           DU大名著鉴赏第二次作业 (58.00分)           Du大名著鉴赏第二次作业 (58.00分)           -、选择题(30分)           -、选择题(30分)           -、选择题(30分)           -、选择题(30分)           -、选择题(30分)           -、选择题(30分)           -、支援传统方达道与人物 ◆                                                                                                    |                                                          | XT-1-+72 |
|----------------------------------------------------------------------------------------------------|----------------------------------------------------------|----------|
|                                                                                                    | 个人管理 课程 互动 资料 作业 考                                       | 学习进度     |
| <ul> <li>佐政密回</li> <li>林谷、 空望</li> <li>知来我听难通识课在</li> <li>我培训中心!</li> <li>配你在这里学有所长并</li> <li>过得愉快!</li> <li>1. 《红楼梦》 的文学特殊性是: (6分)</li> <li>6. 只然在然方法描写人》 ↓</li> <li>●. 再现生活的广阔画面</li> <li>○. 以切身感受作为小说题材</li> <li>○. 史传文学</li> <li>2. 《红楼梦》最初称谓是 () (6分)</li> <li>●. 《石大记》 ↓</li> <li>●. 《风月宝鉴》</li> <li>○. 《红楼》</li> <li>●. 《风月宝鉴》</li> <li>○. 《红楼》</li> <li>正确答案: B、《风月宝鉴》</li> <li>3. 侯会认为《水浒传》的思想局限,不正确的是: (6分)</li> <li>A. 对墨力和乐戮的赞扬</li> <li>B. 对妇女的蔑视</li> </ul> | 四大名著鉴赏第二次作3<br>一、选择题(30分)                                | 0分)      |
| 物好, 至强!       B. 再现生活的广阔画面         欠迎来到尔雅通识课在       B. 可现生活的广阔画面         法治训中心!:       D. 史传文学         基本在这里学有所长并       J. 史传文学         2.《红楼梦》最初称谓是()(6分)       A. 《石夫记》         A. 《石夫记》       *         B. 《风月宝鉴》       C. 《金段十二叙》         D. 《红楼》       正确答案: B、《风月宝鉴》         3. 侯会认为《水浒传》的思想局限,不正确的是:(6分)       A. 对暴力和杀戮的赞扬         B. 对妇女的蔑视       B. 对妇女的蔑视                                                                                                    | 1、《红楼梦》的文学特殊性是: (6分)<br>A. 突破传统方法描写人物 ✓                  |          |
| 2.《红楼梦》最初称谓是()(6分)<br>A.《石头记》 ★<br>B.《风月宝鉴》<br>C.《金陵十二段》<br>D.《红楼》<br>正确答案: B、《风月宝鉴 》<br>3. 侯会认为《水浒传》的思想局限,不正确的是: (6分)<br>A. 对星力和乐戮的赞扬<br>B. 对妇女的蔑视                                                                                                    | B. 再现生活的广阔画面<br>C. 以切身感受作为小说题材<br>D. 史传文学                |          |
| 公告     B. 《风月宝鉴》       B. 《风月宝鉴》       C. 《金陵十二银》       D. 《紅樹》       正确答案: B、《风月宝鉴》       3、侯会认为《水浒传》的思想局限,不正确的是: (6分)       A. 对暴力和杀戮的赞扬       B. 对妇女的蔑视                                                                                                    | 2、《红楼梦》最初称谓是()(6分)<br>▲ 《石头记》                            |          |
| 正确答案: B、《风月宝鉴》<br>3、侯会认为《水浒传》的思想局限,不正确的是: (6分)<br>A. 对暴力和杀戮的赞扬<br>B. 对妇女的蔑视                                                                                                    | B. 《风月宝鉴》<br>C. 《金陵十二钡》<br>D. 《红楼》                       |          |
| 3、侯会认为《水浒传》的思想局限,不正确的是:(6分)<br>A. 对暴力和杀戮的赞扬<br>B. 对妇女的蔑视                                                                                                    | 正确答案: B、《风月宝鉴》                                           |          |
|                                                                                                    | 3、侯会认为《水浒传》的思想局限,不正确的是:(6分)<br>A. 对暴力和杀戮的赞扬<br>B. 对妇女的蔑视 |          |
| <ul> <li>C. 拔高义的道德地位无视秩序和法度</li> <li>▶</li> <li>D. 对平等的追求</li> </ul>                                                                                                    | C. 拔高义的道德地位无视秩序和法度 🗱 D. 对平等的追求                           |          |

2、用户在上图界面中,可查看该项作业的详细信息,题目的对错、老师的 评分等详细信息。

### 1.6 考试

【功能】可对正在进行课程的考试,根据不同的状态进行相应的操作;也可对已 结束课程的考试进行成绩查看等操作。

### 1.6.1正在进行课程的考试

【功能】可对正在进行课程的考试,根据"考试类型"的不同,分为不同的状态,因此所能进行的操作也不同。

【操作步骤】

#### 第一步:进入正在进行课程的考试界面。

1、首先单击系统导航栏上的"考试"中的"正在进行课程的考试"选项,
 进入正在进行课程的考试界面,如下图所示:

# 尔修通识课

|                                                                     | 人个 | 管理 课    | 程 互革    | 力 资料    | 作业   | 考试   | 学习进度       |      |      |
|---------------------------------------------------------------------|----|---------|---------|---------|------|------|------------|------|------|
|                                                                     | ₽ť | E进行课程的考 | it e    | 結束課程的考试 |      |      |            |      |      |
|                                                                     | 序号 |         | 课程名称    |         |      | 考试类型 | 截止日期       | 当前状态 | 操作   |
|                                                                     | 1  | 中国文化概论  |         |         | 线下考试 |      | 2011-08-23 | 未回答  | 查看考试 |
|                                                                     | 2  | 中国古典小说颜 | 峰-四大名著釜 | 赏       | 线上考试 |      | 2011-08-26 | 未回答  | 立即完成 |
| 学生一!<br>快到尔雅通识课在<br>川中心!<br>E这里学有所长并<br>讷快!                         |    |         |         |         |      |      |            |      |      |
| 学生一!       (雪/小雅通识课在)       (ゆ心!       (这里学有所长并)       (決!)       告 |    |         |         |         |      |      |            |      |      |
| 学 <u>年</u> !<br>(到尔雅道识课在<br> 仲心!<br>这里学有新长并<br>液!                   |    |         |         |         |      |      |            |      |      |

2、用户在上图所示的界面中,根据"考试类型"的不同,所对应的状态也不同,因此能够进行的相关操作也不同。

#### 考试类型分为:线上考试和线下考试。

▶ 线上考试分为:未回答、继续答题、已批阅、待批阅四种状态,所对应的操作分别是:立即完成、继续完成、查看成绩。

▶ 线下考试分为:未回答、已批阅两种状态,所对应的操作分别是:立即 完成、查看考试。

相关的操作说明如下:

(1) 立即完成:可对未进行答题的考试进行答卷操作。

(2) 继续完成: 可对已经答题并进行过数据保存, 但未进行最终提交的考 试进行继续答题操作。

(3) 查看成绩:可对已经答完并进行了最终提交,并且老师已进行批阅的考 试进行成绩查看操作。

#### 20

# ふ 獲 通识课

(4) 查看考试:可对线下考试的成绩信息进行查询。

## 1.6.2已结束课程的考试

【功能】可查看已结束课程的考试成绩、老师评语等相关信息。

操作步骤

#### 第一步:进入已结束课程的考试界面。

1、首先单击系统导航栏上的"考试"中的"已结束课程的考试"选项,进入已结束课程的考试界面,如下图所示:

|  | • | 西南射狸大学 | 通识课程学习中心 |
|--|---|--------|----------|
|--|---|--------|----------|

姓名: 军强 学号: erya002 退出

|                           |     | C 13 46 CEN 3- 3 14                 |                 |         |       |    |
|---------------------------|-----|-------------------------------------|-----------------|---------|-------|----|
|                           | 序号  | 学期                                  | 课程名称            | 作业标题    | 成绩    | 操作 |
| <b>P</b>                  | 1 3 | 201 <mark>1-03-022011-03-</mark> 01 | 中国古典小说巅峰-四大名著鉴赏 | 考试—     | 60.00 | 查看 |
| 4 #a [ #az-cara]          |     |                                     |                 | 首页 1 末页 | ] 跳转: | 确定 |
| 来到尔雅通识课在                  |     |                                     |                 |         |       |    |
| 军遇 !                      |     |                                     |                 |         |       |    |
| 川中心 <b>!</b><br>5.这用学有所长节 |     |                                     |                 |         |       |    |
| 的快!                       |     |                                     |                 |         |       |    |
|                           |     |                                     |                 |         |       |    |
| 告                         |     |                                     |                 |         |       |    |
|                           |     |                                     |                 |         |       |    |
|                           |     |                                     |                 |         |       |    |
|                           |     |                                     |                 |         |       |    |
|                           |     |                                     |                 |         |       |    |
|                           |     |                                     |                 |         |       |    |
|                           |     |                                     |                 |         |       |    |

**第二步:查看已结束课程的考试详细信息。**学生可对已结束课程考试的成绩、 老师评语等相关信息进行查看。

1、用户在上图所示的界面中,点击某条历史考试后面所对应的<sup>查看</sup>链接按
 钮,界面跳转至如下图所示:

21

|                                                   | 个人管理                                           | 课程                                 | 互动                                    | 资料            | 作业     | 考试      | 学习进度 |  |
|---------------------------------------------------|------------------------------------------------|------------------------------------|---------------------------------------|---------------|--------|---------|------|--|
| 美学                                                | —、选择题(3                                        | 80分)                               |                                       | Ż             | ⋚试─ (€ | 60.00分) |      |  |
| 选择头像 修改密码<br>呀, <b>军强</b> !<br>迎来到你雅通识课在<br>指知由心! | 1、《红楼梦》<br>A. 突破传统<br>B. 再现生活(<br>C. 以切身感      | > 的文学特<br>方法描写人特<br>的广阔画面<br>受作为小词 | ·殊性是:<br>勿<br><sup>〔题材</sup> <b>〕</b> | (3.0分)<br>(   |        |         |      |  |
| 信你在这里学有所长并<br>过得愉快!<br>公告                         | D. 史後文字<br>正确答案:<br>2、 <b>终珠仙草</b> 在<br>A. 贾宝玉 | A、 突斫<br>E《红楼梦                     | <sup>疲传统方法</sup><br><sup>▶</sup> 》中指代 | 描写人物<br>后来的() | (3.0分) |         |      |  |
|                                                   | B. 林黛玉<br>C. 薛宝钗<br>D. 史湘云                     | 1                                  |                                       |               |        |         |      |  |
|                                                   | 3、畸笏叟是<br>A. 曹棠村<br>B. 曹雪芹的<br>C. 孔梅溪<br>D. 弗字 | () (3.0分<br><sup>父亲</sup>          | *)                                    |               |        |         |      |  |

2、用户在上图界面中,可查看该项考试的题型、对错、得分等详细信息。

## 1.7 学习进度

【功能】可查看当前登录用户选修课程的学习进度情况,还可以查看该门课程的相关基本信息,如:讲师介绍、相关资料等。

【操作步骤】

**第一步:进入学习进度界面。**首先单击系统导航栏上的"学习进度",进入学 习进度界面,如下图所示:

ふ 獲 通识课

| TA           | 雪理 课程 | 互动   | 资料  | 作业  | 考试  | 学习进度 |      |
|--------------|-------|------|-----|-----|-----|------|------|
| <b>王</b> 学习说 | 进度    |      |     |     |     |      |      |
| Ē.           | 课程    | 视    | 频   | 作业  | 考试  | 问答   | 讨论   |
| 中国文化概论       |       | 7.8  | 7%  | 0/0 | 0/1 | 2/5  | 1/15 |
| 蒙元帝国史        |       | 1.2  | 6%  | 0/0 | 0/1 | 0/4  | 0/4  |
| 修改密码    清史   |       | 11.3 | 31% | 0/0 | 0/1 | 1    | 0/2  |
| ! 先秦君子风范     |       | 0.0  | 1%  | 0/0 | 0/1 | 1/99 |      |
| 学有所长并        |       |      |     |     |     |      |      |

第二步:查看学习进度。查看某门课程的学习进度情况。

1、用户在上图所示的界面中,可查看某门课程的视频观看比例、作业提交次数、考试次数、问答次数、讨论次数等相关进度情况。

第三步:查看课程详细信息。可查看某门课程的讲师介绍、相关资料等信息。

1、用户在上图所示的界面中,可通过点击矩形框中的"课程名"链接,系
 统跳转至如下图所示:

|                                                                                                    | <b>清史</b> 李治亭<br>李治亭教授从青朝历史及编幕寺史两方面进行<br>容。他指出,青朝以其丰富厚重的内容,突近<br>代性及民族性等方面介绍了青朝的特点,指出<br>轴,将者史划分为三大阶段,并分别对各段历<br>1 2 3 4 5 | 新读, 阐释了他对清朝的基本看<br>结大的影响, 成为极具研究价值<br>清王朝时的体现了兴盛衰亡的<br>定进行了介绍, 同时针对学<br>6 7 8 9<br>16 17 18 19 | 法并介绍了有关史书编纂方面的内<br>的王朝之一,并从统治时间长久、1<br>页史进程。随后,李治亭以时间为<br>10<br>20                      |
|----------------------------------------------------------------------------------------------------|----------------------------------------------------------------------------------------------------|------------------------------------------------------------------------------------------------|-----------------------------------------------------------------------------------------|
|                                                                                                    | II                                                                                                    | ₩                                                                                              | 相关课程                                                                                    |
| 李治亭 首林社会科学院历史研究所到<br>首林社会科学院历史研究所到<br>国豪法史》、《清唐乾盛世》                                                                                       | MICC991<br> 究员。主要研究方向为: 清史兼及明史。主要著作有:<br> 等。                                                                               | :《吴三桂大传》、《中                                                                                    | 【中国古典小说巅峰-四 …】<br>【中国古代史】<br>【明史十讲】                                                     |
| 中海季 自林住室村学校历史研究所到<br>古林社会科学院历史研究所到<br>国事运史》、《清康乾盛世》           相关资料                                                                        | 17055<br>  究员。主要研究方向为: 清史兼及明史。主要著作有:<br>等。                                                                                 | :《吴三桂大传》、《中                                                                                    | 【中国古典小说巅峰-四 …】<br>【中国古代史】<br>【明史十讲】<br>【蒙元帝国史】<br>【先秦君子风范】                              |
| 子语学 自林社会科学院历史研究所创<br>吉林社会科学院历史研究所创<br>国事法史》、《高康乾盛世》<br>相关资料<br>资料名称                                                                       | 1955年。<br>1955年。主要研究方向为: 清史兼及明史。主要著作有:<br>等。<br>格式                                                                         | :《吴三桂大传》、《中<br><b>英别</b>                                                                       | 【中国古典小说巅峰-四…】<br>【中国古代史】<br>【明史十讲】<br>【蒙元帝国史】<br>【先秦君子风范】<br>【中华诗词之美】                   |
| 子语學 自林住室科学院历史研究所到<br>言林社会科学院历史研究所到<br>国事运史》、《清康乾盛世》       相关资料       按料名称       康熙 内质并亦治心之道                                               | 1705月。主要研究方向为: 消史兼及明史。主要著作有:<br>等。<br>格式<br>pdg                                                                            | :《吴三桂大传》、《中<br><b>奏別</b><br>图书                                                                 | 【中国古典小说巅峰四…】<br>【中国古代史】<br>【明史十讲】<br>【蒙元帝国史】<br>【先秦君子风范】<br>【中华诗词之美】<br>【中华传统思想·对话先…】   |
| 李治亭 首林社会科学院历史研究所创<br>首林社会科学院历史研究所创<br>国事法史》、《首律乾盛世》<br>相关资料<br>按时名称<br>康熙 向读并亦治心之道<br>雍正 刁拈很辣辣性之道                                         | MOUSH<br>(文気。主要研究方向内: 消史兼及明史。主要著作有:<br>等。<br><b>格式</b><br>pdg<br>pdg                                                       | :《吴三桂大传》、《中<br><b>奏別</b><br>图书<br>图书                                                           | 【中国古典小说巅峰四 …】<br>【中国古代史】<br>【明史十讲】<br>【蒙元帝国史】<br>【先秦君子风范】<br>【中华诗词之美】<br>【中华传统思想·对话先 …】 |
| 李治亭 首林社会科学院历史研究所研<br>古林社会科学院历史研究所研<br>国事法史》、《清康乾盛世》         相关资料         按料名称         康熙 网质并非流汕心之道         雍正 习站很嫁条性之道         著代人物後稿(下编) | 1000m<br>  1000円。主要研究方向内: 消史策及明史。主要著作有:<br>等。                                                                              | :《吴三桂大传》、《中<br><b>奏别</b><br>图书<br>图书                                                           | 【中国古典小说巅峰四…】<br>【中国古代史】<br>【明史十讲】<br>【蒙元帝国史】<br>【朱泰君子风范】<br>【中华诗词之美】<br>【中华倚绕思想对话先…】    |

 2、用户在上图所示的界面中,可查看讲师的介绍信息,以及相关资料的详 细信息。

### 2 修改密码

【功能】可对当前用户登录系统的密码进行修改操作。

【操作步骤】

第一步:修改密码。可对当前用户登录系统的密码进行修改操作。

注:无论用户当前处于哪个功能操作界面,只要在"系统主界面"中所标记的"修改密码区"点击 修改密码 按钮,即可进入"修改密码"的界面。

1、修改密码的界面如下所示:

# 尔雅通识课

| 修改密码         |    | 关闭 |
|--------------|----|----|
| 唐家森.         | 1  |    |
| 原留明:         |    |    |
| 新密码 <b>:</b> |    |    |
| 确认密码:        |    |    |
|              | 确定 |    |
|              |    |    |

2、用户在上图所示的界面中,对"原密码"、"新密码"、"确认密码"等内容填写完整后,点击确定按钮,即可完成对当前登录用户的密码修改操作。

## 3 退出登录

【功能】退出系统并返回至系统的登录界面。

【操作步骤】

第一步:退出登录。可退出系统并返回至系统的登录界面。

1、用户在系统中的任意界面,可通过点击"用户基本信息"旁边的<sup>退出</sup>链 接按钮,即可返回至系统的登录界面,如下图所示:

|                                                                                                    | 11. 20. NT+TALALAL                                                                                                    |
|----------------------------------------------------------------------------------------------------|----------------------------------------------------------------------------------------------------|
| 中国文化概论         中国文化概论         中国文化概念         中国文化概念         中国文化版念         中国文化版念         中国文化版念         中国文化                                                                                                    | <ul> <li>二部不相前・復用大事王入了新時写り。<br/>期付新用他大学新聞・安定(10万克乃與八)<br/>の治理写明は、日本部は<br/>確認文字、1979年末、約第、文</li> <li>○ 17 10 17 10 10 10<br/>10 11 12 10 10 10<br/>11 13 12 10 10 10<br/>13 14 18 18→&gt;</li> </ul> |
| 中学文化与历史传承              ・                                                                                                    |                                                                                                    |
| 中国人民社区         中国人民社区         中国人民社 | 最新增加的课程<br>这不入生<br>西方指字智慧<br>基督和地方文化。                                                                                                    |

2、用户在上图所示界面中,点击"红色圈中"的 登录 按钮,系统自动

跳转至身份验证的界面,输入正确的用户名、密码后,可重新登录系统。

尔修通识课